PAGE 01

Determining the **BULK** of your book (aka: the width of your spine.)

In order to properly ensure your spine is correctly setup, You first need to determine what your books bulk is. This is a very simple equation based on a unit of measure called Page Per Inch (PPI).

Bulk = # of pages\* / stock PPI

\*please note a PAGE is defined as 1 side of a leaf of paper, just like in a novel.

Below is a chart with the bulking characteristics of all our stock papers. Use these numbers with the formula above and page count of your book to determine the width of your spine.

#### CONVEYOR STOCK BULKING CHART

| PAPER STOCK              | PPI |
|--------------------------|-----|
| 50# White                | 500 |
| 60# White                | 426 |
| 50# Natural              | 500 |
| 60# Natural              | 416 |
| 70# Standard Ultrawhite  | 385 |
| 80# Standard Ultrawhite  | 339 |
| 100# Standard Ultrawhite | 267 |
| 70# Coated Silk          | 554 |
| 80# Coated Silk          | 488 |
| 100# Coated Silk         | 370 |
| 70# Premium Uncoated     | 364 |
| 80# Premium Uncoated     | 313 |
| 100# Premium Uncoated    | 256 |

#### For Example:

Suppose your book is: 8x10 (portrait) 100 pages will print on 60# white.

100 Pages / 426 PPI = .23in (Bulk)

## OPENING A NEW INDESIGN COVER DOCUMENT

| CONVEYOR ARTS |
|---------------|
|---------------|

PAGE 02

| Image: Normal State       Image: Normal State       Image: Normal State< | 🗯 InDesign CC File Edit Layout Type 0                                                                                                    | ject Table View Window Help                                 | 🕲 😧 🕏 💱 🔿 Sun 1:56 PM 🔍 😑       |
|----------------------------------------------------------------------------------------------------|----------------------------------------------------------------------------------------------------|-------------------------------------------------------------|---------------------------------|
| Provide in Bidden       Provide in Bidden       Provide in Bidden <td< th=""><th></th><th>Document #N</th><th>合 Publish Online Essentials - 🔎</th></td<>                                                                               |                                                                                                    | Document #N                                                 | 合 Publish Online Essentials - 🔎 |
| Cload 640   Sine 645   Check in. 645   Check in. 645   Check in. 645   Raver 7000   Raver 7000   Pieza 7000   Rober OD Libration 7000   Rober OD Libration 7000   Rober OD Libration 7000   Rober OD Libration 7000   Rober OD Libration 7000   Rober OD Libration 7000   Rober OD Libration 7000   Rober OD Libration 7000   Rober OD Libration 7000   Rober OD Libration 7000   Piet Boolatt 7000   Piet Boolatt 7000                                                                                                    | Browse in Bridge ℃#C<br>Open Recent                                                                                                    | Book<br>Library<br>アプ命命 ● ● ● ● ● ● ● ● ● ● ● ● ● ● ● ● ● ● | 4 -=                            |
| Barch Adob Stock   Pice from CC Libraries   Import XML   Adobe PDF Presets   Export   Barthe Adob Stock   Publish Online (Preview)   Barthe Adob Stock   Document Presets   Document Stopp   Pice Info   Pice Info                                                                                                    | Close         %€           Save         \$€5           Save As         0.%55           Check In         Save a Copy           Save a Copy         ℃\$€5 |                                                             | × "<br>© Pages Layers Links ~⊟  |
| Adobe POE Presets   Publich Online (Preview)   Web Dashboard   Share on Behance   Document Presets   Document Setup   Packago   YO P   Print   YO P   Print   YO P   Print   YO P   Print   YO P   Print   YO P   Print   YO P   Print   YO P   Print   YO P   Print Booklet                                                                                                    | T. Search Adobe Stock<br>Place %E<br>Place from CC Libraries<br>Import XML                                                                              |                                                             | •                               |
| Document Presets   Document Setup   User   File Into   YOSP   Print Presets   Print Booklet                                                                                                    | Adobe PDF Presets       Export       %       Publish Online (Preview)       Web Dashboard       Share on Behance                                        |                                                             |                                 |
| User   File Info   Package   Package   Print Presets   Print   SP                                                                                                    | Document Presets Document Setup ℃#F                                                                                                    |                                                             |                                 |
| Package COMP<br>Print Presets Print %P<br>Print Booklet                                                                                                    | User<br>File Info て企業I                                                                                                    |                                                             |                                 |
|                                                                                                    | Package COSF<br>Print Presets<br>Print SEF<br>Print Booklet                                                                                             |                                                             |                                 |
|                                                                                                    | <b>.</b> ,<br>8,                                                                                                    |                                                             |                                 |
|                                                                                                    |                                                                                                    |                                                             |                                 |
|                                                                                                    |                                                                                                    |                                                             |                                 |
|                                                                                                    |                                                                                                    |                                                             |                                 |
|                                                                                                    |                                                                                                    |                                                             |                                 |
|                                                                                                    |                                                                                                    |                                                             |                                 |
|                                                                                                    |                                                                                                    |                                                             |                                 |
|                                                                                                    |                                                                                                    |                                                             |                                 |
|                                                                                                    |                                                                                                    |                                                             | ±0. ¶ ≜ ∠                       |

File > New > Document (Command + N)

#### SETTING UP YOUR DOCUMENT

| New Document                                                                                                    |           |  |
|----------------------------------------------------------------------------------------------------|-----------|--|
| Document Preset: [Custom]  Intent: Print Intent: Print Number of Pages: 1 Facing Pages Start Page #: 1 Primary Text Frame Page Size: [Custom] Width:  16.27 in Orientation:  Custom Height:  10 in                                                                                                    |           |  |
| Columns Number: 2 Gutter: 0.27 in Margins Top: 0.375 in Left: 0.375 in                                                                                                    |           |  |
| Bottom:          0.375 in           • Right:          0.375 in            ■ Bleed and Slug           • Top           Bottom           Left           Right             ■ Bleed:          0.125 in           0.125 in           0.125 in           0.125 in             Slug:          0 in           0 in           0 in           0 in |           |  |
| ✓ Preview                                                                                                    | Cancel OK |  |

#### CONVEYOR ARTS

- 1. From the <u>Intent</u> drop down menu, select: Print.
- 2. Enter the <u>Number of Pages</u>
  - # Inside Cover Printing = 1 page
  - Inside Cover Printing = 2 pages
- 3. Uncheck Facing Pages
- 4. <u>Start Page #</u>: Enter 1
- 5. For Page Size width you'll need your previously calculated spine bulk.

Page Width = 2 x Trim Size + Bulk \*See Bulk Calculation Chart, Page 01 Page Height = Trim Size Height

\_\_

For example using the spine bulk of .27in and a trim size of 8x10" portrait:

Page Width: 2 x 8in + .27in = 16.27in Page Height: 10in

- \_\_\_
- 6. <u>Columns</u>: Enter 2
- 7. <u>Gutter</u>: Enter Spine Bulk
- 8. Margins: Enter 0 for all
- 9. <u>Bleeds</u>: Important!
   Top, Bottom, Left and Right: .125in

If bleed options display as inside and outside rather than left and right UNCHECK FACING PAGES

- 10. <u>Slug</u>: Leave at 0in
- 11. Click <u>OK</u>
- 12. To access this menu again File > Document Setup

# COVER PAGE ELEMENTS

# CONVEYOR ARTS

PAGE 04

| Ś                                           | 🗰 InDesign CC File Edit Layout Type Object Table View Window Help | 🎯 😵 😻 👁 🔿 Mon 9:00 PM 🔍 😑                                                                                                    |
|---------------------------------------------|-------------------------------------------------------------------|----------------------------------------------------------------------------------------------------|
|                                             | ld ⊡ 51 108% ▼ III ▼ III ▼                                        | 🗗 Publish Online Essentials -                                                                                                    |
| A                                           |                                                                   | → ⇒ Oin ·= Shading ¶. (Basic Paragraph) • = + + + + + + + + + + + + + + + + + +                                                                                                    |
| ۱۲<br>• • • • • • • • • • • • • • • • • • • |                                                                   |                                                                                                    |
|                                             |                                                                   | 13       14       15       16       17       18       19         I Pages Layers Links       I Pages Layers Links       I Pages Layers Links       I Pages Layers Links       I Pages I Sor 13.       I Page I Sor 13.       I Page I Sor 13.       < |

#### SETTING UP INSIDE COVERS

PAGE 05

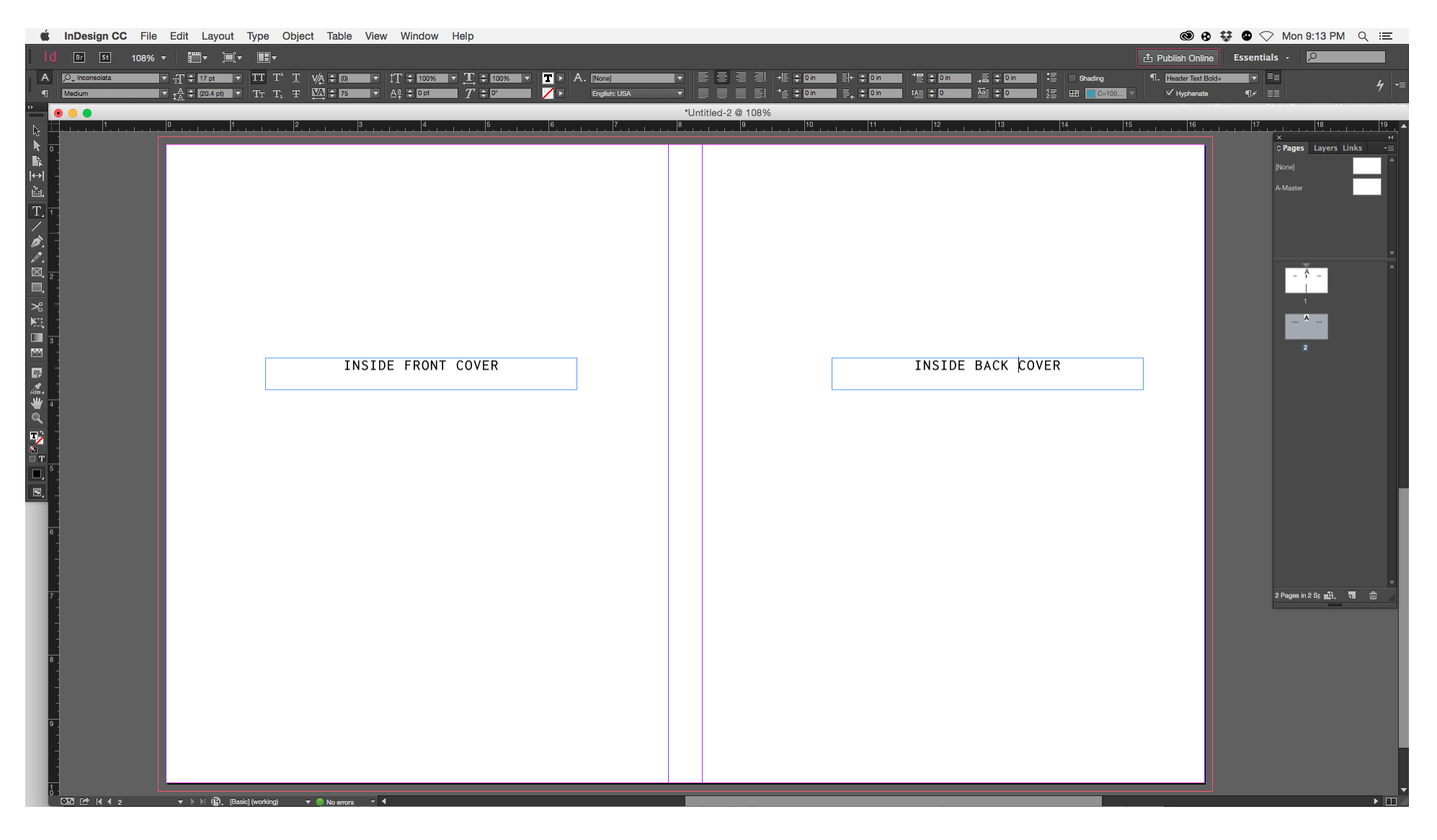

Note that the Inside Front Cover is on left and inside back on the right. This is opposite ot how the ourside covers are setup.

For the inside cover the <u>Gutter</u> setting in <u>Margins and Columns</u> needs to be adjusted to provide a guide for the no printing area of the inside cover.

Either on the Master Page or by Highlighting Page 1 & 2 in the Pages Window:

- 1. Layout > Margins and Columns
- 2. Gutter: Add .25in to the spine bulk.

No printing should go in the area defined by the gutter on the inside cover.

## EXPORT DOCUMENT

CONVEYOR ARTS

PAGE 06

FOLLOW THE INTERIOR EXPORT INSTRUCTIONS. THE ONLY DIFFERENCE IS FOR THE COVER YOU'LL EXPORT WITH BLEEDS OF .125 ON ALL 4 SIDES!